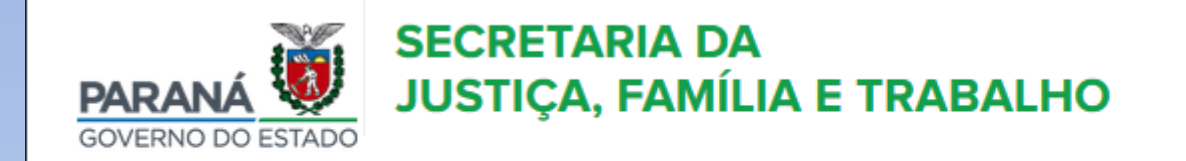

## Como Cadastrar a Entidade no SISTAG

Passo a passo

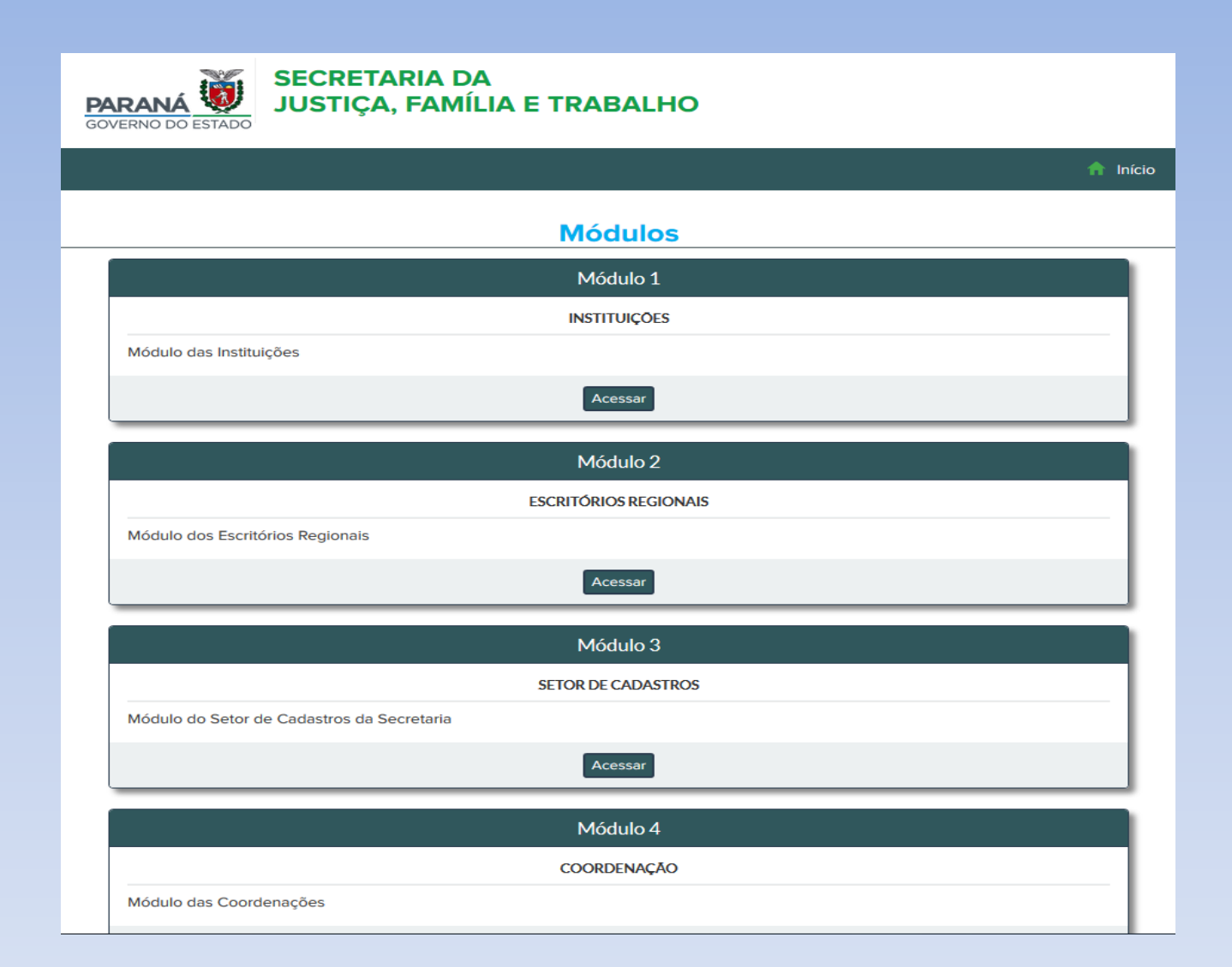

Entrar no site: <u>www.sistag.social.pr.gov.br.</u> Acessar o módulo INSTITUIÇÕES.

#### PARANA 😻 JUSTIÇA, FAMILIA E TRABALHO

GOVERNO DO ESTADO

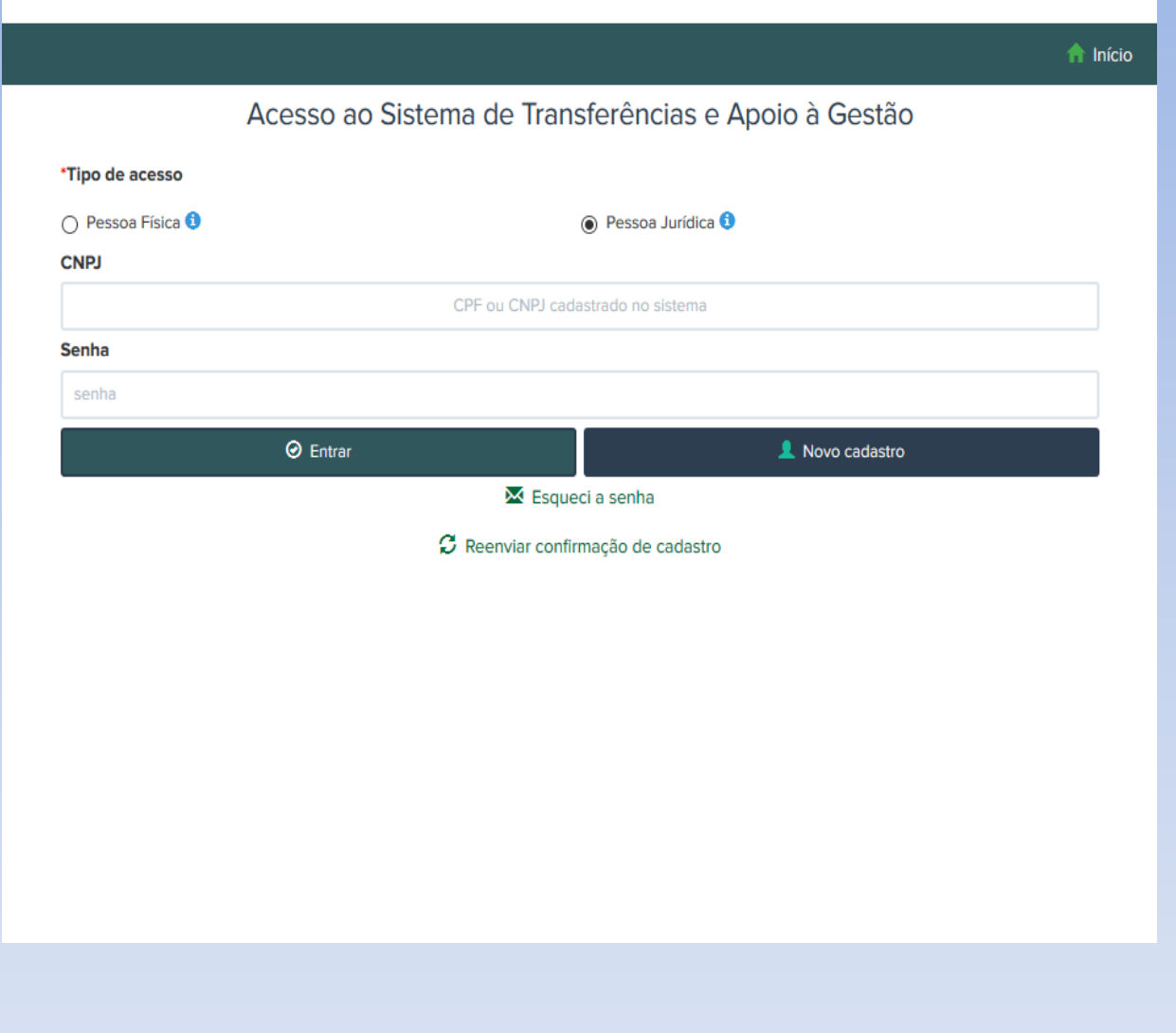

Preencha os dados conforme solicitado e acesse a opção 👤 Novo cadastro

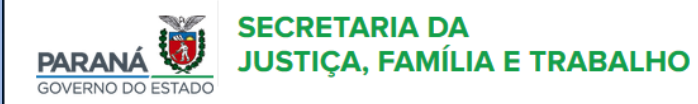

#### Cadastro de nova instituição

| □ Li e aceito o termo de adesão.                                                                                                    | Ti          | po de instituição                                                  | )                                                       |                                            | CNPJ                                                          |
|----------------------------------------------------------------------------------------------------|-------------|--------------------------------------------------------------------|---------------------------------------------------------|--------------------------------------------|---------------------------------------------------------------|
| ^                                                                                                    |             | Escolha uma opçã                                                   | 0                                                       | -                                          | CNPJ da Instituição                                           |
| TERMO DE ADESAO AO                                                                                                    | •           | Razão Social                                                       |                                                         |                                            |                                                               |
| SISTEMA DE TRANSFERÊNCIAS E APOIO À GESTÃO                                                                                                    |             | Razão Social da in                                                 | stituição                                               |                                            |                                                               |
| Por meio do presente Termo de Adesão, o Representante Legal da<br>Instituição ora cadastrada manifesta sua adesão ao <b>"Sistema de</b><br><i>Transferências e Apoio à Gestão - SISTAG"</i> , do qual declara ter pleno | 4<br>C<br>F | ATENÇÃO: <b>NÃO</b> i<br>D e-mail <b>deve s</b><br>permanentemente | <b>nserir e-ma</b><br><b>er da Insti</b><br>e ao CNPJ c | <b>ail pes</b><br><b>ituição</b><br>da mes | <b>soal</b> no campo abaixo.<br>6, pois será vinculado<br>ma. |
| connectmento das disposições a seguir.                                                                                                    | E           | mail da Instituiçã                                                 | ão                                                      |                                            |                                                               |
| <ol> <li>A Secretaria de Estado da Justiça, Família e Trabalho, manterá sistema<br/>eletrônico, acessível por meio da rede mundial de computadores – internet</li> </ol>                                                |             | E-mail para contat                                                 | o e acesso                                              |                                            |                                                               |
| -, para apoio técnico-operacional na realização de projetos e posterior                                                                                                    | D           | igite novamente                                                    | o e-mail                                                |                                            |                                                               |
| formalização de parcerias/convênios, no âmbito desta Secretaria, bem como<br>a emissão de Declaração de Cadastro para participação de programas e                                                                       |             | Confirmação do e                                                   | ·mail                                                   |                                            |                                                               |
| benefícios de âmbito estadual.                                                                                                    | S           | enha                                                               |                                                         | Confi                                      | rmação da senha                                               |
| 2. A utilização do sistema eletrônico "Sistema de Transferências e Apoio à                                                                                                    |             | Sua senha                                                          |                                                         | Digit                                      | e a senha novamente                                           |
| Gestão - SISTAG" visa padronizar procedimentos e torná-los mais céleres e                                                                                                    | 6           | Estado                                                             | * CEP                                                   | C                                          | Cidade                                                        |
| eficientes.                                                                                                    | I٢          | Paraná 👻                                                           |                                                         |                                            | Selecione uma opçi 🔻                                          |
| 3. A Secretaria de Estado da Justiça, Família e Trabalho poderá utilizar o                                                                                                    | Ľ           |                                                                    |                                                         |                                            |                                                               |
| sistema para:                                                                                                    |             | 📢 Volta                                                            | r                                                       |                                            | 💾 Continuar                                                   |
| <ul> <li>I – cientificar a Instituição e o Representante Legal cadastrados sobre</li> </ul>                                                                                                    | 17          |                                                                    |                                                         |                                            |                                                               |
| quaisquer tipos de atos administrativos vinculados ao sistema;                                                                                                    |             |                                                                    |                                                         |                                            |                                                               |
| uistac . Sistema de Transferâncias e Anoio à Gestão                                                                                                    |             |                                                                    |                                                         |                                            |                                                               |
|                                                                                                    |             |                                                                    |                                                         |                                            |                                                               |

#### Leia o TERMO DE ADESÃO AO SISTEMA DE TRANSFERÊNCIA E APOIO À

GESTÃO, mar 🔽 Li e aceito o termo de adesão.

Preencha os demais dados e selecione a opçá

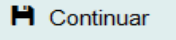

| Confirmação de solicitação de cadastro                                                                                                    |                                                               | A Início                                                                |
|----------------------------------------------------------------------------------------------------|---------------------------------------------------------------|-------------------------------------------------------------------------|
| Por favor, certifique-se que o e-mail informado é o e-mail da                                                                                                    | instituição.                                                  | CNPJ                                                                    |
| E-mail informado: cadastronotaparana@seds.pr.gov.br<br>Ao clicar em "SIM", uma solicitação de cadastro e um usua<br>este e-mail serão criados. Você receberá uma mensage<br>cadastro. | ario para acesso ao sistema co<br>em com um link para validar | m 86.348.556/0001-99<br>o                                               |
| SISTEMA DE                                                                                                    |                                                               | na Nota Paraná.                                                         |
| or meio do pre-<br>istituição ora ca                                                                                                    | Não                                                           | im                                                                      |
| onhecimento das disposições a seguir                                                                                                    | Não foi possível efetuar a cons                               | olta                                                                    |
| A Secretaria de Estado da Familia e Desenvolvimento Social - SEDS,<br>nanterá sistema eletrônico, acessível por meio da rede mundial de                                               |                                                               | il pessoal no campo abano. O<br>futção, pois será vinculado<br>la mesma |
| omputadores – internet –, para apoio técnico-operacional na realização                                                                                                    | E-mail da Instituição                                         |                                                                         |
| e projetos e posterior formalização de parcerias/convênios, no âmbito                                                                                                    | cadastronotaparana@seds                                       | pr.gov.br                                                               |
| EDS para participação de programas e benefícios de âmbito estadual                                                                                                    | Digite novamente o e-mail                                     |                                                                         |
| A utilização do sistema eletrônico "Sistema de Transferências e                                                                                                    | cadastronotaparana@seds                                       | pr.gov.br                                                               |
| poio à Gestão - SISTAG" visa padronizar procedimentos e torná-los                                                                                                    | Senha                                                         | Confirmação da senha                                                    |
| tais céleres e eficientes.                                                                                                    |                                                               |                                                                         |
| A SEDS poderá utilizar o sistema para                                                                                                    | Estado * CEP                                                  | Cidade                                                                  |
| <ul> <li>I – cientificar a Instituição e o Representante Legal cadastrados<br/>sobre quaisquer tipos de atos administrativos vinculados ao</li> </ul>                                 | PARANÁ - 80530-                                               | 915 Cuntiba 👻                                                           |
| sistema;                                                                                                    | <b>≪</b> Voltar                                               | H Continuar                                                             |

Certifique-se que o email informado está correto e confirme.

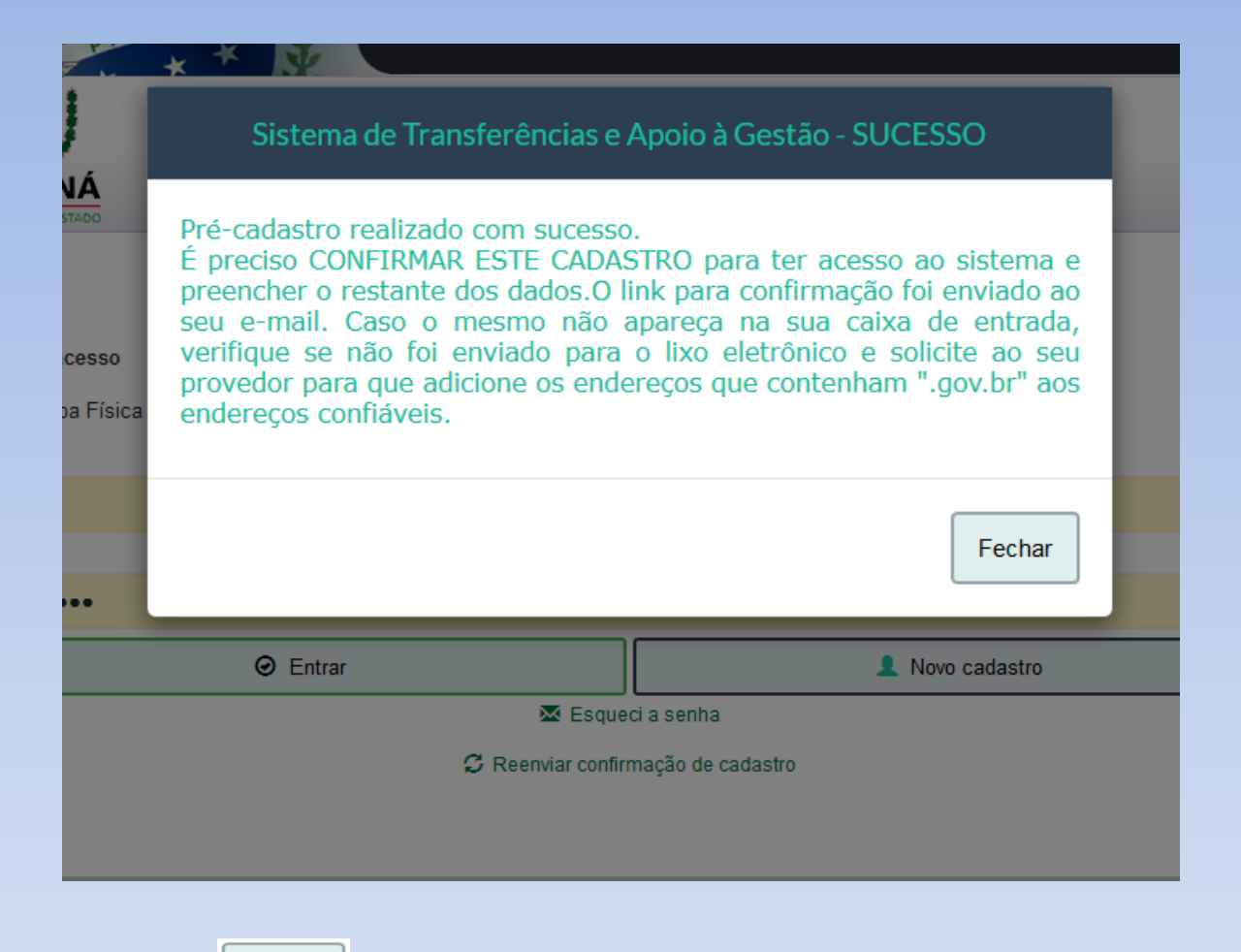

Selecione

Fechar

Você receberá por email a seguinte mensagem:

Confirme seu cadastro no Sistema de Transferências e Apoio à Gestão acessando o link abaixo:

www.sistag.social.pr.gov.br/inst/entry/confirm/ac96f16f7ac89009f0638a9677143adf

| * *      | 32          |            |                 |                 |           |        |
|----------|-------------|------------|-----------------|-----------------|-----------|--------|
| Si       | istema de   | Transferé  | èncias e A      | poio à Gestão   | - SUCESSO |        |
| Cadasti  | ro validado | o com suce | 2550.           |                 |           |        |
| ca       |             |            |                 |                 | F         | echar  |
|          |             |            |                 |                 |           |        |
|          |             |            | CNPJ cadas      |                 |           |        |
|          |             |            |                 |                 |           |        |
| 0        | Entrar      |            |                 |                 | 👤 Novo ca | dastro |
|          |             |            | 🐱 Esqueci :     | a senha         |           |        |
|          |             | 🗯 Ree      | enviar confirma | ção de cadastro |           |        |
| Selecior | ne a opção  | Fechar     | e depois        | 🕑 Er            | ntrar     |        |

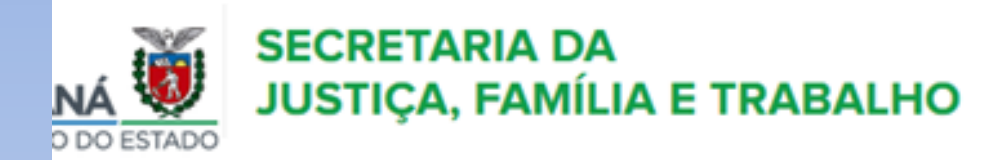

|       |                     |                                |               |           |             | <b>†</b> 1 |  |  |  |  |  |  |  |
|-------|---------------------|--------------------------------|---------------|-----------|-------------|------------|--|--|--|--|--|--|--|
|       | Minhas Instituições |                                |               |           |             |            |  |  |  |  |  |  |  |
| idigo | CNPJ                | Razão Social                   | Nome Fantasia | Status    | Tipo acesso | #          |  |  |  |  |  |  |  |
| 27    | 86.348.556/0001-99  | ENTIDADE DE ASSISTENCIA SOCIAL |               | Em edição | INSTITUICAO | ◆)Entra    |  |  |  |  |  |  |  |
|       |                     |                                |               |           |             |            |  |  |  |  |  |  |  |
|       |                     |                                |               |           |             |            |  |  |  |  |  |  |  |
|       |                     |                                |               |           |             |            |  |  |  |  |  |  |  |
|       |                     |                                |               |           |             |            |  |  |  |  |  |  |  |
|       |                     |                                |               |           |             |            |  |  |  |  |  |  |  |
|       | Selecione a c       | opção Dentrar                  |               |           |             |            |  |  |  |  |  |  |  |

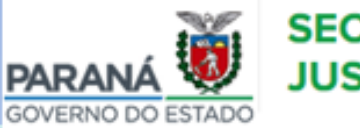

#### SECRETARIA DA JUSTIÇA, FAMÍLIA E TRABALHO

| RESUN                                                 | IO DO CADASTRO                                                 |
|-------------------------------------------------------|----------------------------------------------------------------|
| Código                                                | 1527                                                           |
| CNPJ                                                  | 86.348.556/0001-99                                             |
| Razão Social                                          | ENTIDADE DE ASSISTENCIA SOCIAL                                 |
| Nome Fantasia                                         |                                                                |
| Tipo                                                  | osc                                                            |
| E-mail                                                | cadastronotaparana@seds.pr.gov.br                              |
| Telefone                                              |                                                                |
| Média mensal de atendimentos 0                        | Não informada Alterar                                          |
| Data de inclusão                                      | 12/06/2019                                                     |
| Status Nota Paraná                                    | Em edição                                                      |
| Nenhuma "Declaração de Cadastro de Organizações da So | ciedade Civil - OSC" válida para o atual mandado de dirigente. |
| C Editar                                              |                                                                |
| Histórico de                                          | Trâmitação Nota Paraná                                         |

Informe a média de atendimentos e selecione a opção

🖸 Editar

| DIDOT OF BUT                                              |                    |                            | non north suite   | MENTOS N      | olau paga , juaga ato |
|-----------------------------------------------------------|--------------------|----------------------------|-------------------|---------------|-----------------------|
|                                                           |                    | E DRUGS DO RESPORT         | Diffe lection boo | UNERTOO I     |                       |
| 🥖 Instituição                                             |                    |                            |                   |               |                       |
| Situação                                                  |                    | *Tipo de Organização       | )                 |               |                       |
| Selecione uma opção                                       | -                  | O Entidade Sem F           | ins Lucrativos    |               |                       |
| CNPJ                                                      | * Abertura do CNPJ |                            |                   |               |                       |
| 86.348.556/0001-99                                        |                    |                            |                   |               |                       |
| Tipo CNPJ                                                 |                    |                            |                   |               |                       |
| <ul> <li>Matriz</li> </ul>                                |                    | <ul> <li>Filial</li> </ul> |                   |               |                       |
| CNPJ da Matriz                                            |                    |                            |                   |               |                       |
|                                                           |                    |                            |                   |               |                       |
| Razão Social                                              |                    | Nome Fa                    | ntasia            |               |                       |
| ENTIDADE DE ASSISTENCIA                                   | SOCIAL             |                            |                   |               |                       |
| 8 E-mail da Instituição                                   | Web Site           | • DDD                      | * Telefone        | DOD           | Fax                   |
| cadastronotaparana@seds.pr                                | gc                 |                            |                   |               |                       |
| Endereço                                                  |                    |                            |                   |               | <u></u>               |
|                                                           | * Endereg          | 0                          | • N*              | Cidade        |                       |
| Estado CEP                                                |                    |                            |                   |               |                       |
| PARANÁ V 80530                                            | -915               |                            |                   | Cuntib        | a                     |
| Estado     CEP     PARANÁ     S0530     Bairro     Comple | -915 Imóvel        |                            | Finalid           | ade do Imóvel | a                     |

### **Dados Gerais**

Preencha todos os dados gerais e selecione 🎽 Salvar

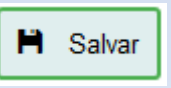

|                                          | E                                                         | NTIDADE                | STATUS NOT        | A PARANÁ NO  | ORGANIZAÇÃO<br>DTA PARANÁ: E | DA SOCIED<br>m edição | ADE CIVIL   |            |                   |
|------------------------------------------|-----------------------------------------------------------|------------------------|-------------------|--------------|------------------------------|-----------------------|-------------|------------|-------------------|
| OERAIS                                   | ÁREA DE ATUAÇÃO                                           | DADOS                  | DO DIRIGENTE      | DADOS DO     | RESPONSÁVEL T                | ÉCNICO                | DOCUMENTOS  | NOTA R     | ARANÁ - CONCLUSÃO |
| le atendin<br>r tantos ite<br>htificaçãe | nento Público<br>ens quanto necessár<br>o da área de aten | io para ide<br>dimento | ntificar a área d | ie atuação d | a Entidade. Adi              | cionar um de          | e cada vez. |            |                   |
|                                          |                                                           | Área de atu            | ação              |              |                              |                       | s           | elecione u | ma área de aluaçã |
|                                          |                                                           | Selecion               | e uma opção       |              |                              |                       | •           |            |                   |
|                                          | (                                                         | Selecion               | e uma opção       |              |                              |                       | •           |            |                   |
|                                          |                                                           |                        | <b>+</b> A        | dicionar às  | áreas atendida               | 15                    |             |            |                   |
|                                          |                                                           |                        |                   | Áreas ate    | endidas                      |                       |             |            |                   |
| a de atua                                | ção Oferta                                                | Tipo                   | Nivel de a        | ituação      | Nome do                      | serviço               | Público     | alvo       | Modalidade        |

## Área de Atuação

Selecione uma opção da área de atuação (assistência social ou outras políticas), selecione uma opção de oferta (programa, projeto ou serviço), o tipo (assessoramento, atendimento ou defesa e garantia de direitos).

|                                                                                                 | ENTIDADE DE ASSISTENC<br>STATUS NOT          | IA SOCIAL - ORGANIZAÇÃO DA SOC<br>A PARANÁ NOTA PARANÁ: Em ediçã | CIEDADE CIVIL<br>0 |                         |
|-------------------------------------------------------------------------------------------------|----------------------------------------------|------------------------------------------------------------------|--------------------|-------------------------|
| DADOS GERAIS                                                                                    | DADOS DO DIRIGENTE                           | DADOS DO RESPONSÁVEL TÉCNICO                                     | DOCUMENTOS         | NOTA PARANÁ - CONCLUSÃO |
| Área de atendimento Públic                                                                      | 0                                            |                                                                  |                    |                         |
| <ul> <li>Inserir tantos itens quanto necess</li> <li>Identificação da área de atenta</li> </ul> | ário para identificar a área de<br>Indimento | e atuação da Entidade. Adicionar um                              | i de cada vez.     |                         |
|                                                                                                 | Área de atuação                              |                                                                  |                    |                         |
|                                                                                                 | ASSISTÊNCIA SOCIAL                           |                                                                  | •                  |                         |
|                                                                                                 | Oferta                                       |                                                                  |                    |                         |
|                                                                                                 | Projeto                                      |                                                                  | -                  |                         |
|                                                                                                 | Тіро                                         |                                                                  |                    |                         |
|                                                                                                 | Atendimento                                  |                                                                  | •                  |                         |
|                                                                                                 | Nível de proteção                            |                                                                  |                    |                         |
|                                                                                                 | Proteção Social Especi                       | al de Alta Complexidade                                          | •                  |                         |
|                                                                                                 | Nome/Política Pública                        |                                                                  |                    |                         |
|                                                                                                 | Serviço de Acolhimento                       | Institucional                                                    | -                  |                         |
|                                                                                                 | Público alvo                                 |                                                                  |                    |                         |
|                                                                                                 | Escolha uma opção                            |                                                                  | •                  |                         |
|                                                                                                 |                                              |                                                                  |                    |                         |
|                                                                                                 | <b>+</b> A                                   | dicionar às áreas atendidas                                      | ]                  |                         |

Escolha uma opção de nível de proteção, nome de política pública e público alvo (quando houver) e selecione Adicionar às áreas atendidas

| PARANÁ<br>GOVERNO DO ESTADO        |           |               | Sucesso                                                 | )                                           |              | juda 🗸 👤 Me        | u perfil |
|------------------------------------|-----------|---------------|---------------------------------------------------------|---------------------------------------------|--------------|--------------------|----------|
|                                    |           |               | Área incluída con                                       | n sucesso.                                  |              |                    |          |
| DADOS GERAIS                       | er        |               |                                                         |                                             | <b>О</b> К   | RANÁ - CONCLUSÃO   | >        |
| Inserir tantos iter                | ns quanto | necessário pa | ra identificar a área de atuação da E                   | ntidade. Adicionar um de cad                | a vez.       |                    |          |
| Ampos com conto<br>/ Identificação | da área   | de atendime   | passaram na validação.<br>nto                           |                                             |              | _                  |          |
|                                    |           | Área          | de atuação                                              |                                             | Selecion     | ie uma área de atu |          |
|                                    |           | Sel           | ecione uma opção                                        |                                             | •            |                    |          |
|                                    |           | Ofert         | a                                                       |                                             | _            |                    |          |
|                                    |           | Pro           | jeto                                                    |                                             | -            |                    |          |
|                                    |           |               |                                                         |                                             |              |                    |          |
|                                    |           |               |                                                         |                                             |              |                    |          |
|                                    |           |               | + Adicionar às ár                                       | eas atendidas                               |              |                    |          |
|                                    |           |               | Adicionar às ár                                         | eas atendidas                               |              |                    |          |
|                                    |           |               | <ul> <li>Adicionar às ár</li> <li>Áreas ater</li> </ul> | eas atendidas                               |              |                    |          |
| Área de atuação                    | Oferta    | Tipo          | Adicionar às ár<br>Áreas aten<br>Nível de atuação       | eas atendidas<br>Indidas<br>Nome do serviço | Público alvo | Modalidade         | #        |

Confirme OK

Caso queira acrescentar mais uma área, repita o procedimento.

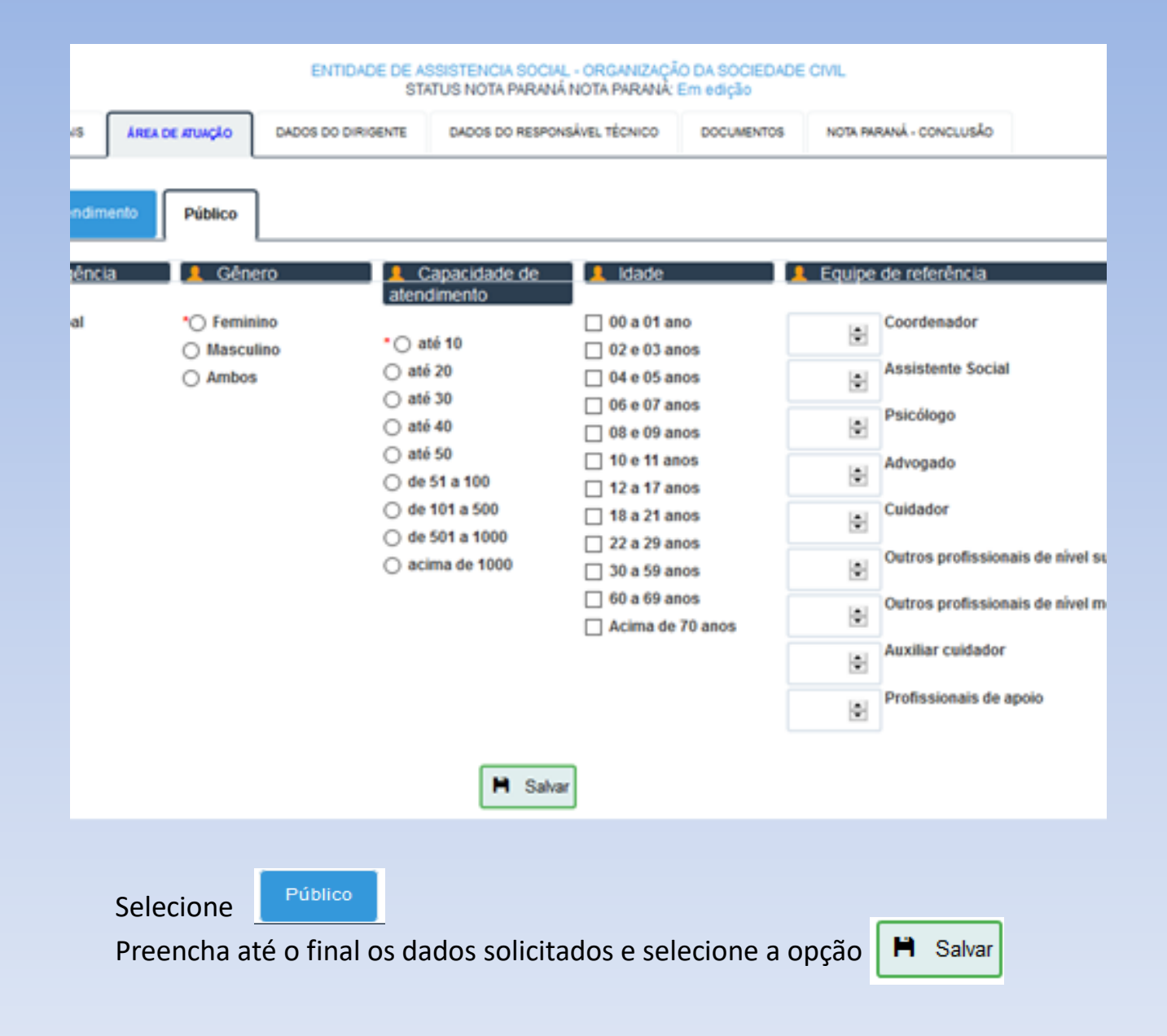

| ESTADO SEC                                                           | RETARIA DA<br>FIÇA, FAMÍ           | A<br>LIA E TRABALHO                                                | 0             |                     |
|----------------------------------------------------------------------|------------------------------------|--------------------------------------------------------------------|---------------|---------------------|
| E                                                                    | NTIDADE DE ASSISTENC<br>STATUS NOT | CIA SOCIAL - ORGANIZAÇÃO DA SOC<br>A PARANÁ NOTA PARANÁ: Em edição | CIEDADE CIVIL |                     |
| ÁREA DE ATUAÇÃO                                                      | DADOS DO DIRIGENTE                 | DADOS DO RESPONSÁVEL TÉCNICO                                       | DOCUMENTOS    | NOTA PARANÁ - CONCI |
|                                                                      |                                    |                                                                    |               | + Novo              |
| Sa<br>o CPF do dirigente para<br>cadastro<br>ne o CPF do dirigente e | cliq                               | uisar                                                              |               |                     |

## Dados do Dirigente

Informe o CPF do dirigente para iniciar o cadastro.

| OVERNO D  |                            | Usuário | não enco | ontrado.Preencha os   | dados para efetuar  | um novo c  | adastro.    | juda 🗸 💄 Meu perfil 🗸 |
|-----------|----------------------------|---------|----------|-----------------------|---------------------|------------|-------------|-----------------------|
| DADOS 0   | ERAIS                      |         |          |                       |                     |            | ⊘ ок        | RANÁ - CONCLUSÃO      |
| 0         | aa aadaabaak               |         |          |                       |                     |            |             | + Novo mandato        |
| * Nome do | o Dirigente                | ,       |          | * CPF n*              | * RG n*             | * Órgão Ex | pedidor     | Estado do RG          |
|           |                            |         |          | 155.440.470-30        |                     |            |             | Selecione uma oj *    |
| 0 E-mail  | do dirigente               |         |          | Digite novamente o e- | mail                | O Senha d  | e acesso    |                       |
|           |                            |         |          |                       |                     |            |             |                       |
| Confirma  | ção da senha               |         |          |                       |                     |            |             |                       |
| Entre 6   | e 12 dígitos<br>• Telefone |         | DDD      | Celular               | * Inicio do Mandato | * Fim do M | andato      |                       |
|           |                            |         |          |                       |                     |            |             |                       |
| 🧧 End     | ereço                      |         |          |                       |                     |            |             |                       |
| Estado    |                            | • O CEP |          | * Endereço Residenci  | al                  | • N•       | * Bairro    |                       |
| Selecio   | ne uma oj 👻                |         |          |                       |                     |            |             |                       |
|           |                            |         |          | Complemento           |                     | Municipio  |             |                       |
|           |                            |         |          |                       |                     | Selecion   | te uma opçã | io 👻                  |
|           |                            |         |          | H                     | Salvar              |            |             |                       |

Se for o primeiro cadastro, aparecerá a mensagem acima. Selecione

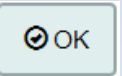

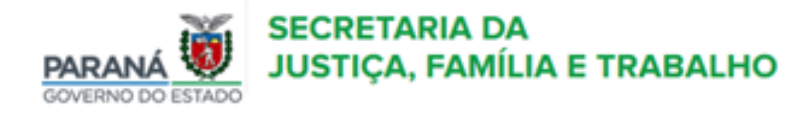

| DADOS GERAIS           | ÁREA DE ATUAÇÃO | DADOS DO DIRIGENTE | DADOS DO RESPONSÁVEL TÉCNIC           | CO DOCUMENTOS NO     | TA PARANÁ - CONCLUSÃO |
|------------------------|-----------------|--------------------|---------------------------------------|----------------------|-----------------------|
| 0                      | lactraic        | _                  |                                       |                      | + Novo mandato        |
| Nome do Dirige         | nte             | CPF n*             | * RG n*                               | Órgão Expedidor      | Estado do RG          |
|                        |                 | 155.440.4          | 70-30                                 |                      | Selecione uma or •    |
| E-mail do diri         | gente           | Digite novar       | nente o e-mail                        | O Senha de acesso    |                       |
|                        |                 |                    |                                       | Entre 6 e 12 dígitos | 1                     |
| onfirmação da          | senha           |                    |                                       |                      |                       |
| Entre 6 e 12 d         | ígitos          |                    |                                       |                      |                       |
| DDD • Te               | lefone l        | DDD Celular        | <ul> <li>Inicio do Mandato</li> </ul> | • Fim do Mandato     |                       |
|                        |                 |                    |                                       |                      |                       |
| Endereço               |                 |                    |                                       |                      |                       |
|                        | • O CEP         | * Endereço F       | Residencial                           | • N* • Bairro        |                       |
| stado                  |                 |                    |                                       |                      |                       |
| stado<br>Selecione uma | a oj 🕶          |                    |                                       |                      |                       |
| stado<br>Selecione uma | a ol 🕳          | Complement         | to                                    | Municipio            |                       |

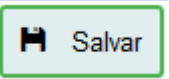

| <b>PARA</b><br>GOVERN   |                                                                                                    | SECRETARI<br>JUSTIÇA, F             | A DA<br>AMÍLIA E TRABA                                            | ALHO               |                            |
|-------------------------|----------------------------------------------------------------------------------------------------|-------------------------------------|-------------------------------------------------------------------|--------------------|----------------------------|
|                         |                                                                                                    |                                     |                                                                   |                    |                            |
|                         | E                                                                                                    | ENTIDADE DE ASSISTENC<br>STATUS NOT | CIA SOCIAL - ORGANIZAÇÃO DA SOC<br>A PARANÁ NOTA PARANÁ: Em ediçã | CIEDADE CIVIL<br>0 |                            |
| S GERAIS                | ÁREA DE ATUAÇÃO                                                                                                    | DADOS DO DIRIGENTE                  | DADOS DO RESPONSÁVEL TÊCNICO                                      | DOCUMENTOS         | NOTA PARANÁ - CONCLUSÃO    |
|                         |                                                                                                    |                                     |                                                                   |                    | + Novo Responsável Técnico |
| Pesquisa                | 1                                                                                                    |                                     |                                                                   |                    |                            |
| Informe o<br>tesoureiro | CPF do contador ou<br>o para iniciar o cadas<br>o CPF do técnico e                                                                                                    | clique Pesq                         | uisar                                                             |                    | ·                          |
|                         |                                                                                                    |                                     |                                                                   |                    |                            |
|                         | SECRETARIA DA<br>DUCENO DO ESTADO<br>SUCRISCO DO ESTADO<br>ENTRADO E DE ASSISTENCIA SOCIAL - ORCANIZAÇÃO DA SOCIEDADE CIVIL.<br>STATUS NOTA PARANÁ NOTA PARANÁ: Em edição<br>ERAIS<br>AREA DE ATURÇÃO<br>DADOS DO DIRIGENTE<br>MOOS DO DIRIGENTE<br>MOOS DO DIR |                                     |                                                                   |                    |                            |
|                         |                                                                                                    |                                     |                                                                   |                    |                            |

## **Responsável Técnico**

Para preencher os dados do responsável técnico, informe o CPF e selecione Pesquisar

| DANÁ 🗑              |                      |                               | ER             | RO                        |            |              |          |                        |
|---------------------|----------------------|-------------------------------|----------------|---------------------------|------------|--------------|----------|------------------------|
| VERNO DO ESTADO     | Usuário não encor    | ntrado.Pr                     | reencha os o   | lados par                 | ra efetuar | um novo o    | adastro. | juda 🗸 💄 Meu perfil 🕯  |
| DADOS GERAIS        |                      |                               |                |                           |            | [            | ⊘ ок     | RANÁ - CONCLUSÃO       |
| Dados cadastrai     |                      | -                             | _              | -                         | -          | -            | + No     | vo Responsável Técnico |
| * Nome              |                      | * CPF n*                      |                | * RG n*                   |            | • Órgão e    | xpedidor | Estado do RG           |
|                     |                      | 651.66                        | 4.800-93       |                           |            |              |          | Selecione uma oj 🕶     |
| Cargo               |                      | E-mail do Responsável Técnico |                | Digite novamente o e-mail |            |              |          |                        |
| Selecione uma opção | · ·                  |                               |                |                           |            |              |          |                        |
| O Senha de acesso   | Confirmação da senha | * DOD                         | * Telefone     |                           | 000        | Celular      |          |                        |
|                     |                      |                               |                |                           |            |              |          |                        |
| Endereço            | 2                    |                               |                |                           |            |              |          |                        |
| Estado              | • O CEP              | * Endere                      | ço Residencial |                           |            | * N*         | * Bairro |                        |
| Selecione uma oj +  |                      |                               |                |                           |            |              |          |                        |
|                     |                      | Complem                       | nento          |                           | Municipi   | 0            |          |                        |
|                     |                      |                               |                |                           | Selec      | ione uma opç | ão       |                        |
|                     |                      |                               | H              | Salvar                    |            |              |          |                        |

Se for o primeiro cadastro, aparecerá a mensagem acima. Selecione OK

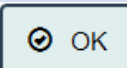

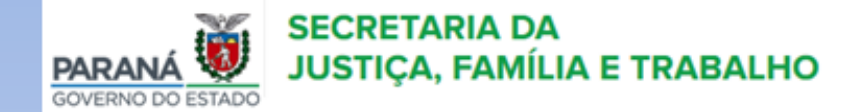

| DADOS GERAIS ÁR              | EA DE ATUAÇÃO DADOS I | DO DIRIGENTE                             | DADOS DO RESPONSÁVEL TÉCNICO |                 | DOCUMENTOS NO                       | TA PARANÁ - CONCLUSÃO   |
|------------------------------|-----------------------|------------------------------------------|------------------------------|-----------------|-------------------------------------|-------------------------|
|                              |                       |                                          |                              |                 | + No                                | ovo Responsável Técnico |
| Dados cadastrai:             | S                     |                                          |                              |                 |                                     |                         |
| Nome                         |                       | • CPF n*                                 | - RG n*                      |                 | <ul> <li>Orgao expedidor</li> </ul> | Estado do RG            |
|                              |                       | 651.664.                                 | 800-93                       |                 |                                     | Selecione uma or        |
| Cargo                        |                       | E-mail do Responsável Técnico Digite nov |                              | amente o e-mail |                                     |                         |
| Selecione uma opção          | • •                   |                                          |                              |                 |                                     |                         |
| Senha de acesso              | Confirmação da senha  | • DDD                                    | * Telefone                   | DDD             | Celular                             |                         |
| Entre 6 e 12 dígitos         | Entre 6 e 12 dígitos  |                                          |                              |                 |                                     |                         |
| Endereco                     |                       |                                          |                              |                 |                                     |                         |
| <ul> <li>Endereço</li> </ul> |                       |                                          |                              |                 |                                     |                         |
| Estado                       | * O CEP               | * Endereço                               | Residencial                  |                 | * N* * Bairro                       |                         |
| Selecione uma oj 🕶           |                       |                                          |                              |                 |                                     |                         |
|                              |                       | Compleme                                 | nto                          | Município       |                                     |                         |
|                              |                       |                                          |                              | Selecio         | ne uma opção                        | ~                       |
|                              |                       |                                          |                              |                 |                                     | _                       |
|                              |                       |                                          | Salvar .                     |                 |                                     |                         |

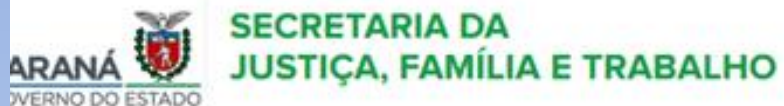

|                                                               | ENTIC                                                                           | DADE DE ASSISTENCIA S<br>STATUS NOTA PA                    | IOCIAL - ORGANIZAÇÃO DA SOC<br>RANÁ NOTA PARANA: Em ediçã        | CIEDADE CIVIL<br>0                        |                                                              |
|---------------------------------------------------------------|---------------------------------------------------------------------------------|------------------------------------------------------------|------------------------------------------------------------------|-------------------------------------------|--------------------------------------------------------------|
| DADOS GERAIS                                                  | ÁREA DE ATUAÇÃO D                                                               | ADOS DO DIRIGENTE D                                        | ADOS DO RESPONSÁVEL TÉCNICO                                      | DOCUMENTOS                                | NOTA PARANÁ - CONCLUSÃO                                      |
| A Upload de arqu                                              | ivos somente em .pdf, ta                                                        | amanho máximo de 10 Mi                                     | <ol> <li>Arquivos digitalizados devem :</li> </ol>               | ser no tamanho A4. F                      | avor confirmar antes de enviar                               |
| Atenção: Caso ten<br>Para auxiliar no en<br>um manual para co | ha dificuldades em fazer<br>vio de arquivos acima de<br>ntornar as duas situaçõ | upload de arquivos simu<br>o tamanho sugerido e cas<br>es. | itâneos devido à velocidade da<br>os em que os arquivos foram es | Internet, experimen<br>caneados em página | te fazer individualmente.<br>s individuais, disponibilizamos |
|                                                               |                                                                                 | Manual para comr                                           | ressão Manual para unificar                                      | ão]                                       |                                                              |
| Documentos                                                    | da OSC                                                                          |                                                            |                                                                  |                                           |                                                              |
| CNPJ da Instituição                                           |                                                                                 | Comprovante de end                                         | ereço da OSC                                                     | Lei Estadual de Utilida                   | ide Pública                                                  |
| Abrir arquivo                                                 | Nenhum arquivo sel                                                              | ecioi 🖀 Abrir arquir                                       | Nenhum arquivo selecioi                                          | The Abrir arquiv                          | Nenhum arquivo selecior                                      |
| 0 Requerimento para a                                         | desão ao Nota Paranà                                                            |                                                            |                                                                  |                                           |                                                              |
| N                                                             | lão enviado                                                                     |                                                            |                                                                  |                                           |                                                              |
|                                                               | _                                                                               |                                                            |                                                                  |                                           |                                                              |
| M Enviar                                                      |                                                                                 |                                                            |                                                                  |                                           |                                                              |

#### Atenção!

Para anexar os documentos é necessário que os mesmos estejam em formato PDF, tamanho máximo 10MB. Os arquivos digitalizados devem ser no tamanho A4.

Caso os documentos não estejam nesse formato, seguir as orientações dos manuais para compressão ou para unificação.

| Bocumentos da OSC                                                  |                         |                         |                           |                        |  |
|--------------------------------------------------------------------|-------------------------|-------------------------|---------------------------|------------------------|--|
| CNPJ da Instituição                                                | Comprovante de endereça | o da OSC                | Lei Estadual de Utilidade | Pública                |  |
| Abrir arquivo Nenhum arquivo selecio                               | 🖆 Abrir arquivo         | Nenhum arquivo selecioi | 🖆 Abrir arquivo           | Nenhum arquivo selecio |  |
| Requerimento para adesão ao Nota Paraná<br>Não enviado             |                         |                         |                           |                        |  |
| <ul> <li>Enviar</li> <li>Declaração de Cadastro</li> </ul>         |                         |                         |                           |                        |  |
| Certidão Liberatória do Tribunal de Contas do Paraná<br>atualizada |                         |                         |                           |                        |  |
| Abrir arquivo Nenhum arquivo selecio                               |                         |                         |                           |                        |  |
| 🗎 Enviar                                                           |                         |                         |                           |                        |  |
|                                                                    | Docum                   | entos da OSC            |                           |                        |  |
| A entidade deverá ir na opção 🤎 🖆                                  | Abrir arquivo e se      | ecionar o arquivo cor   | respondente par           | ra upload.             |  |
| Após incluir os arquivos, selecionar                               | a opção 📑               | Enviar                  | unal de Conta             | s pão são document     |  |

A Lei Estadual de Utilidade Pública e a Certidão Liberatória do Tribunal de Contas não são documentos obrigatórios para todos os procedimentos.

E o Requerimento para adesão ao Nota Paraná deverá ser apresentado no Escritório Regional para ser anexado.

|                           | ) Conselho(s)                   |                          |                            |                                                |                          |  |
|---------------------------|---------------------------------|--------------------------|----------------------------|------------------------------------------------|--------------------------|--|
| Conselho de Assistência   | Social                          | Conselho dos Direitos da | I Criança e do Adolescente | Conselho dos Direitos da Pessoa Idosa          |                          |  |
| 🖆 Abrir arquivo           | Nenhum arquivo selecioi         | 🖆 Abrir arquivo          | Nenhum arquivo selecioi    | 🖆 Abrir arquivo                                | Nenhum arquivo selecior  |  |
| Conselho dos Direitos da  | a Mulher                        | Conselho dos Direitos da | Pessoa com Deficiência     |                                                |                          |  |
| 🖆 Abrir arquivo           | Nenhum arquivo selecioi         | 🖆 Abrir arquivo          | Nenhum arquivo selecioi    |                                                |                          |  |
| Enviar                    |                                 |                          |                            |                                                |                          |  |
| Documentos o              | lo Dirigente                    |                          |                            |                                                |                          |  |
| Ata de Eleição e Posse do | Dirigente                       | RG e CPF do Dirigente    |                            | Comprovante de endereç                         | o do Dirigente           |  |
| 🖆 Abrir arquivo           | Nenhum arquivo selecioi         | 🖆 Abrir arquivo          | Nenhum arquivo selecioi    | 🖆 Abrir arquivo                                | Nenhum arquivo selecioi  |  |
| 🗎 Enviar                  |                                 |                          |                            |                                                |                          |  |
| Documentos o              | lo Responsável Técnico          |                          |                            |                                                |                          |  |
|                           | RG e CPF do Responsável Técnico |                          | -*                         | Comprovante de endereço do Responsável Técnico |                          |  |
| RG e CPF do Responsáve    | el Técnico                      | CRC do Responsável Téc   | nico                       | comprovante de enderey                         | o do Responsaver recinco |  |

Repetir o mesmo procedimento com o Registro nos Conselhos, Documentos do Dirigente e Documentos do Responsável Técnico.

Só é necessário apresentar a inscrição no Conselho exigida para a finalidade que a entidade pretende. Por exemplo: para o Nota Paraná só é necessária a inscrição no Conselho Municipal de Assistência Social.

| DADOS GERAIS                                                                         | ÁREA DE ATUAÇÃO                                                                                                    | DADOS DO DIRIGENTE                                                                                        | DADOS DO RESPONSÁVEL TÉCNICO                                                                                                    | DOCUMENTOS                                                    | NOTA PARANÁ - CONCLUSÃO                                                                |  |  |  |
|--------------------------------------------------------------------------------------|----------------------------------------------------------------------------------------------------|----------------------------------------------------------------------------------------------------|----------------------------------------------------------------------------------------------------|---------------------------------------------------------------|----------------------------------------------------------------------------------------|--|--|--|
|                                                                                      |                                                                                                    |                                                                                                    | Conferência dos dados                                                                                                    |                                                               |                                                                                        |  |  |  |
|                                                                                      |                                                                                                    |                                                                                                    |                                                                                                    |                                                               |                                                                                        |  |  |  |
| Instituio                                                                            | ĩão                                                                                                    |                                                                                                    |                                                                                                    |                                                               |                                                                                        |  |  |  |
| CNPJ<br>86.348.556/000                                                               | 1-99                                                                                                    |                                                                                                    |                                                                                                    |                                                               |                                                                                        |  |  |  |
| Razão social<br>ENTIDADE DE A                                                        | Razão social<br>ENTIDADE DE ASSISTENCIA SOCIAL                                                                        |                                                                                                    |                                                                                                    |                                                               |                                                                                        |  |  |  |
| Endereço e númer                                                                     | 0                                                                                                    |                                                                                                    |                                                                                                    |                                                               |                                                                                        |  |  |  |
| Bairro/CEP<br>/ 80530-915                                                            |                                                                                                    |                                                                                                    |                                                                                                    |                                                               |                                                                                        |  |  |  |
| Município/UF<br>Curitiba / PR                                                        |                                                                                                    |                                                                                                    |                                                                                                    |                                                               |                                                                                        |  |  |  |
| Telefone                                                                             |                                                                                                    |                                                                                                    |                                                                                                    |                                                               |                                                                                        |  |  |  |
| Endereço de e-mai<br>cadastronotapai                                                 | il<br>rana@seds.pr.gov.br                                                                                             |                                                                                                    |                                                                                                    |                                                               |                                                                                        |  |  |  |
| Documentos an                                                                        | iexados:                                                                                                    |                                                                                                    |                                                                                                    |                                                               |                                                                                        |  |  |  |
| Nenhum arquivo anexado.                                                              |                                                                                                    |                                                                                                    |                                                                                                    |                                                               |                                                                                        |  |  |  |
| Dirigent                                                                             | te                                                                                                    |                                                                                                    |                                                                                                    |                                                               |                                                                                        |  |  |  |
| Documentos an                                                                        | iexados:                                                                                                    |                                                                                                    |                                                                                                    |                                                               |                                                                                        |  |  |  |
| Nenhum docum                                                                         | iento anexado.                                                                                                    |                                                                                                    |                                                                                                    |                                                               |                                                                                        |  |  |  |
| Respons                                                                              | sável Técni                                                                                                    | со                                                                                                    |                                                                                                    |                                                               |                                                                                        |  |  |  |
| Documentos an                                                                        | iexados:                                                                                                    |                                                                                                    |                                                                                                    |                                                               |                                                                                        |  |  |  |
| Nenhum docum                                                                         | iento anexado.                                                                                                    |                                                                                                    |                                                                                                    |                                                               |                                                                                        |  |  |  |
| Atenção: caso<br>FINALIZAR e E<br>plano, na área<br>Para Declaraç<br>solicitação/atu | esteja alterando ou in<br>INVIAR. O cadastro e c<br>de Editais.<br>ião de Cadastro(Nível :<br>ialização de cadastro ( | iciando seu cadastro apo<br>locumentos anexados no<br>2) seguir as instruções d<br>lo Programa Nota Paran | enas para apresentar PROPOSTA pa<br>esta área serão enviados com a prop<br>ladas pela Coordenação responsáve<br>á conforme as regras do mesmo. | ra algum edital não<br>osta assim que vo<br>I na SEDS. Usar o | o é necessário clicar no botão<br>cê concluir e submeter o<br>botão abaixo apenas para |  |  |  |

### Nota Paraná - Conclusão

Após conferir os dados e os documentos anexados a entidade deve ler com atenção o aviso do quadro laranja.

# FINALIZAR E ENVIAR

- A entidade só deverá FINALIZAR E ENVIAR para solicitar ou renovar o cadastro para o Nota Paraná.
- Nos demais casos, como:
- Proposta para edital, convênios, banco de projetos a entidade deve seguir as instruções dadas pela coordenação responsável.